## Wells Fargo Verified by Visa

Information needed and where to find it prior to completing the following steps:

Log into Wells Fargo Commercial Card and click on **Commercial Card Expense Reporting.** Click on **User Information** on the left hand side. Click on **Personal Profile.** 

Towards the bottom of the screen under Account Parameters is displayed your Monthly Credit Limit.

Launch an internet browser like **FireFox** or **Chrome**. **NOTE:** Screenshots for this demo were obtained from Firefox.

Type in the following URL: wellsfargo.com/com

The following screen will appear:

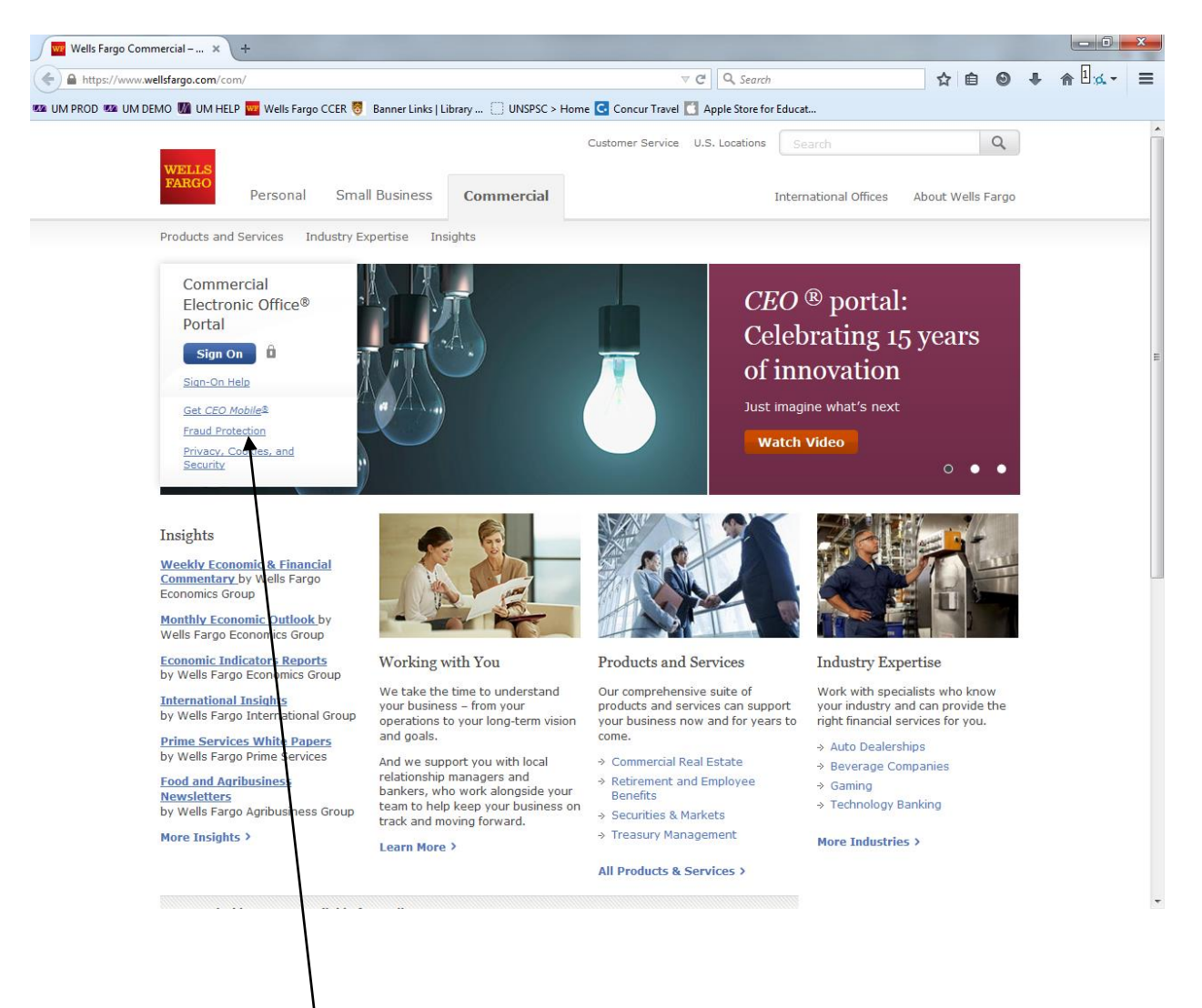

Click on Fraud Protection

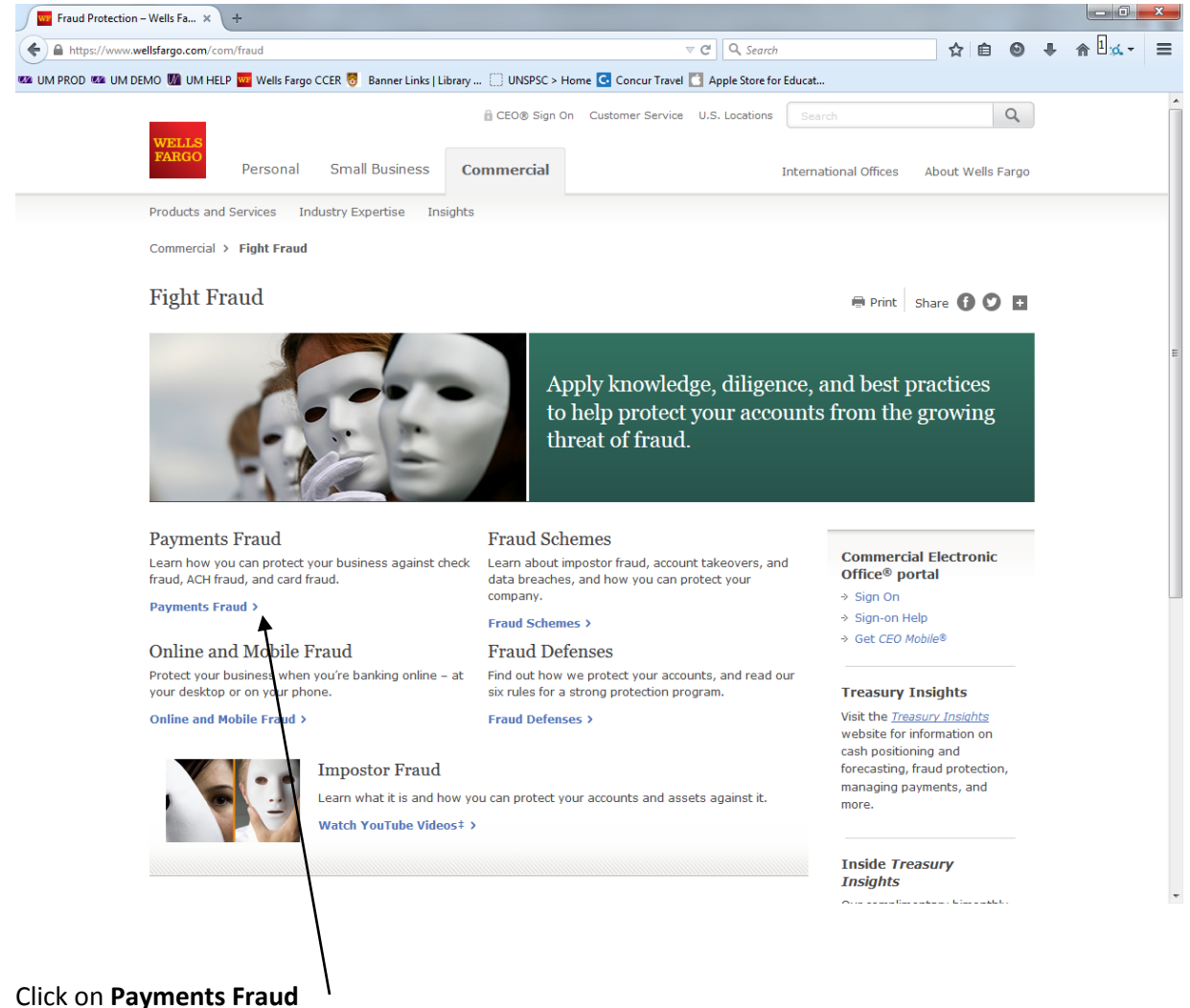

The following screen will be displayed:

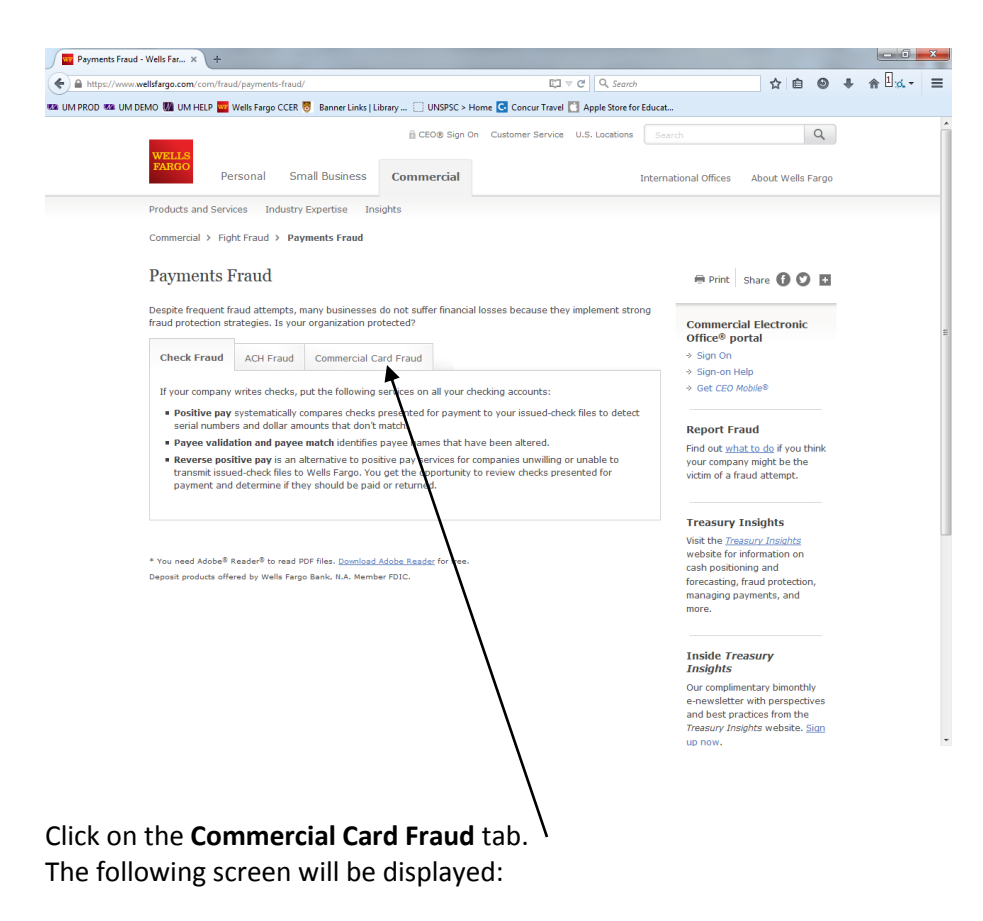

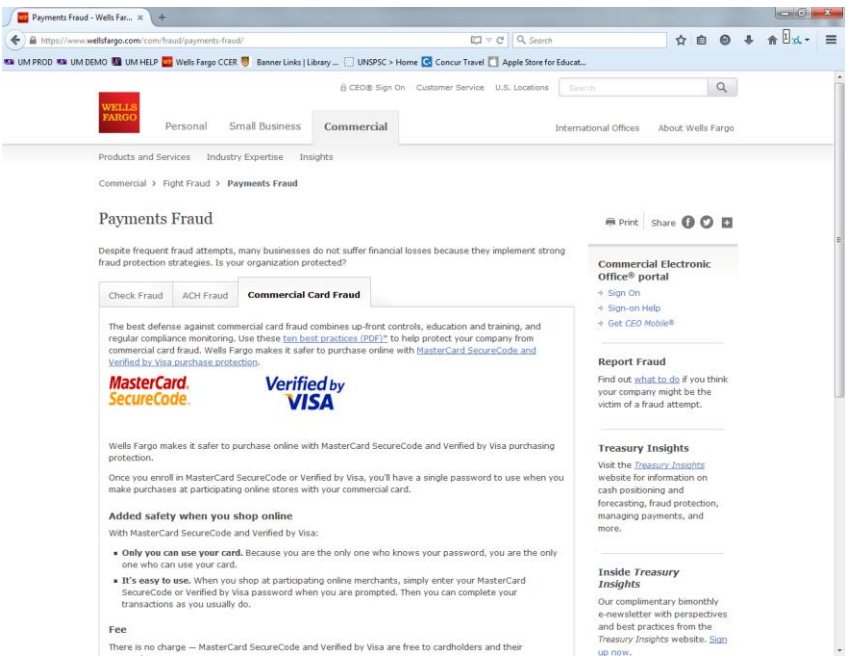

From here, scroll down to the section labeled "It's easy to enroll." Click the Visa here link.

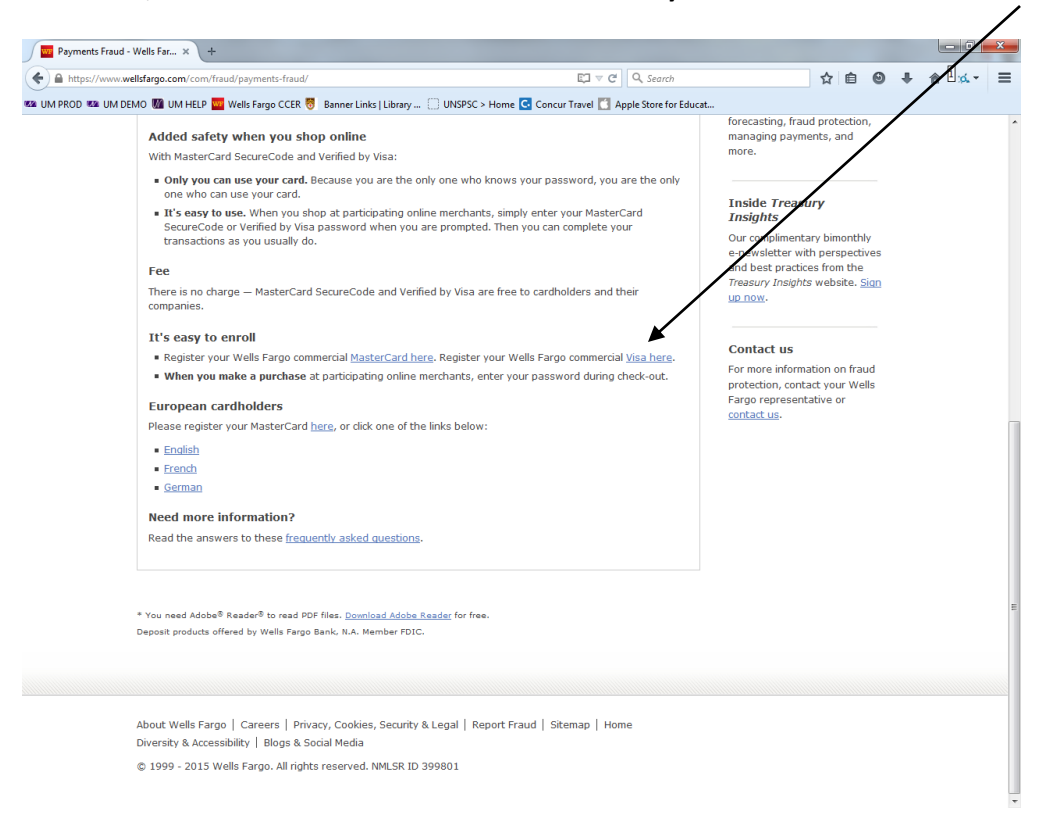

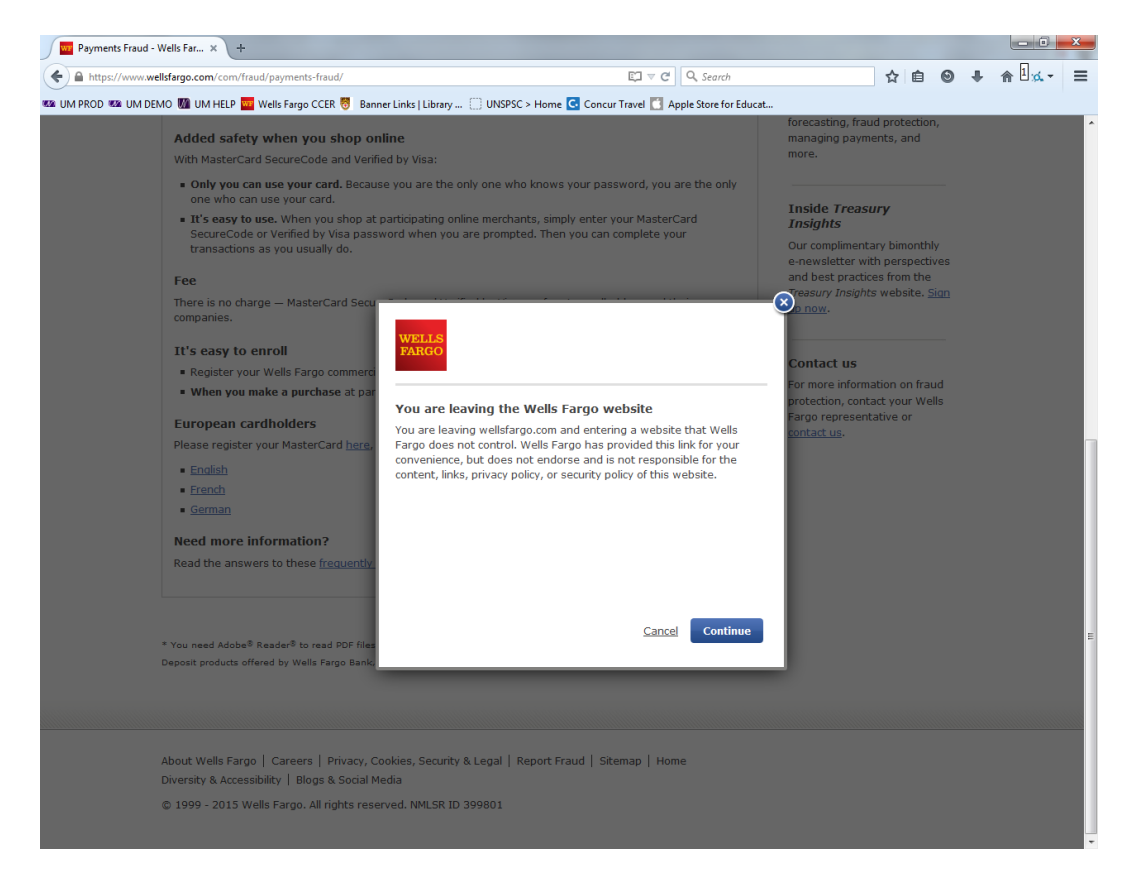

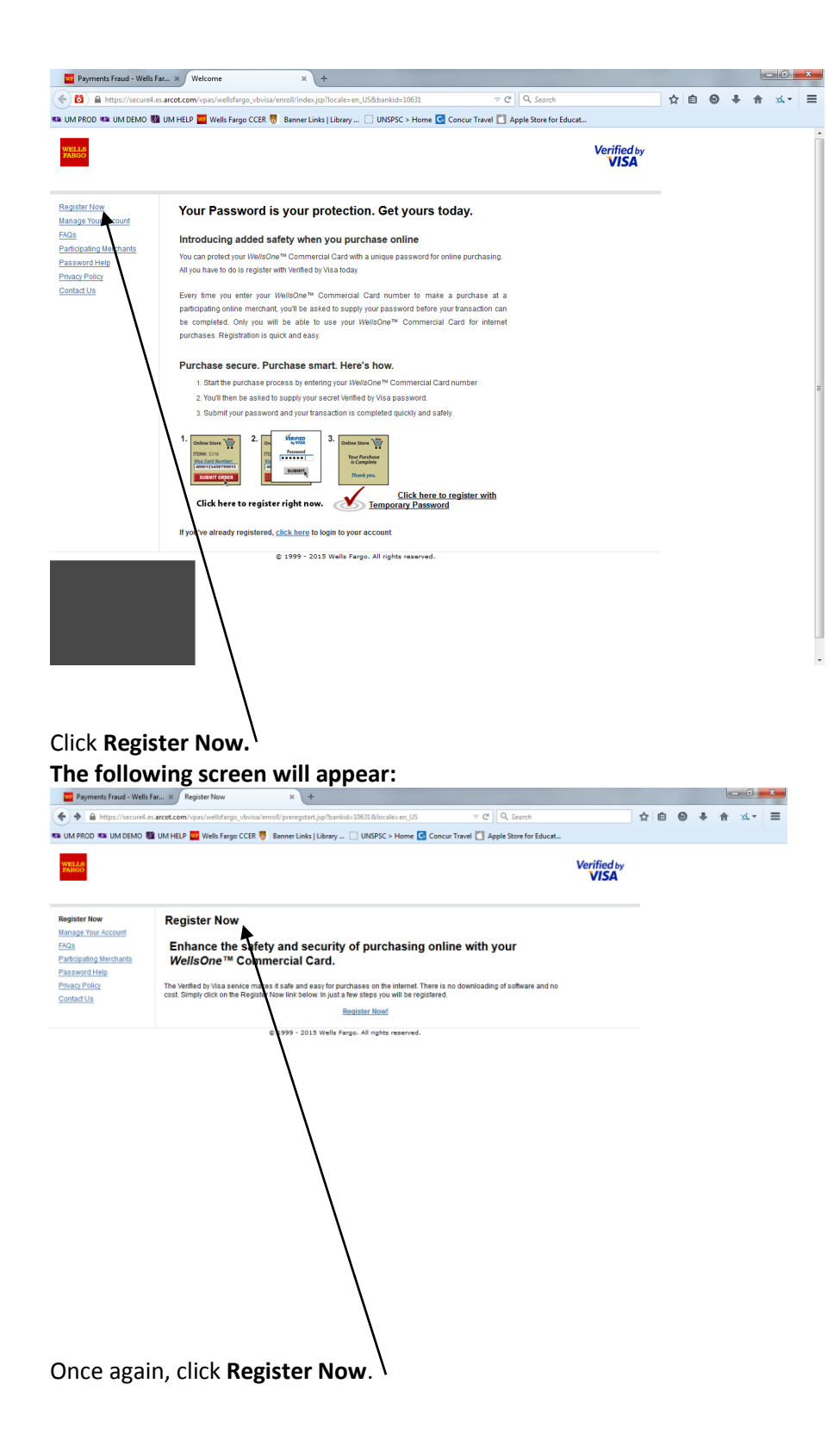

| Instrumente ausst and myselwalked state with the set of the set of th           | w Payments Fraud - V                | fells Far × Welcome × +                                                                                          |             |   |   |                                             |     |      |   |
|----------------------------------------------------------------------------------------------------|-------------------------------------|----------------------------------------------------------------------------------------------------|-------------|---|---|---------------------------------------------|-----|------|---|
|                                                                                                    | • 🔂 🔒 https://sec                   | ure4.es.arcot.com/vpas/wellsfargo_vbvisa/enroll/enroll.jsp?locale=en_US&bankid=10631 $\triangledown$ C Q Search  |             | ☆ | Ô | 0                                           | +   | n :4 | - |
|                                                                                                    | IM PROD 📾 UM DEN                    | O 🌃 UM HELP 🧰 Wells Fargo CCER 👸 Banner Links   Library 📋 UNSPSC > Home 💽 Concur Travel 🚺 Apple Store for Educat |             |   |   |                                             |     |      |   |
|                                                                                                    | TELLS                               |                                                                                                    | Verified by |   |   |                                             |     |      |   |
| Start Note Note Note Note Note Note Note Not                                                                                                    |                                     |                                                                                                    | VISA        |   |   |                                             |     |      |   |
|                                                                                                    | gistor New                          | Step 1: Card Number Step 2: Account Information Step 3: Select Password                                          |             |   |   |                                             |     |      |   |
| And Martin Martin Marti   | nage Your Account                   |                                                                                                    |             |   |   |                                             |     |      |   |
| ************************************                                                                                                    | <u>Qs</u><br>efficinating Merchants |                                                                                                    |             |   |   |                                             |     |      |   |
|                                                                                                    | ssword Help                         | * indicates required fields                                                                                      |             |   |   |                                             |     |      |   |
|                                                                                                    | vacy Policy                         | 16 digit Card number *                                                                                           |             |   |   |                                             |     |      |   |
| A construction of the second of the second o   | macros                              | CANCEL CONTINUE >                                                                                                |             |   |   |                                             |     |      |   |
|                                                                                                    |                                     |                                                                                                    |             |   |   |                                             |     |      |   |
| Anter your OneCard number. Click Continue<br>The provide and any provide and any provide and a provide and a provide |                                     | © 1999 - 2015 Wells Farg All rights reserved.                                                                    |             |   |   |                                             |     |      |   |
| And the total server the server the server t   |                                     |                                                                                                    |             |   |   |                                             |     |      |   |
| Anter your OneCard number. Click Continue  The ryour OneCard number. Click Continue  The ryour OneCard number. Click Continue  The ryour of the rise of the rise o   |                                     |                                                                                                    |             |   |   |                                             |     |      |   |
| And the second of the second of the second o   |                                     |                                                                                                    |             |   |   |                                             |     |      |   |
| And the stand wheth is a constant whether a later matter is a constant whether is a constant whether is a        |                                     |                                                                                                    |             |   |   |                                             |     |      |   |
| Inter your OneCard number.                                                                                                    |                                     |                                                                                                    |             |   |   |                                             |     |      |   |
| Anter your OneCard number. Click Continue<br>************************************                                                                                                    |                                     |                                                                                                    |             |   |   |                                             |     |      |   |
| Anter your OneCard number. Click Continue<br>************************************                                                                                                    |                                     |                                                                                                    |             |   |   |                                             |     |      |   |
| Atter your OneCard number. Click Continue                                                                                                    |                                     |                                                                                                    |             |   |   |                                             |     |      |   |
| Atter your OneCard number. Click Continue                                                                                                    |                                     |                                                                                                    |             |   |   |                                             |     |      |   |
| Atter your OneCard number. Click Continue                                                                                                    |                                     |                                                                                                    |             |   |   |                                             |     |      |   |
| Atter your OneCard number. Click Continue                                                                                                    |                                     |                                                                                                    |             |   |   |                                             |     |      |   |
| Atter your OneCard number. Click Continue                                                                                                    |                                     |                                                                                                    |             |   |   |                                             |     |      |   |
| Anter your OneCard number. Click Continue                                                                                                    |                                     |                                                                                                    |             |   |   |                                             |     |      |   |
| Arter your OneCard number. Click Continue<br>************************************                                                                                                    |                                     |                                                                                                    |             |   |   |                                             |     |      |   |
| Anter your OneCard number. Click Continue    Imperiod Faud - Weit Fat voors Veit Fat voors Veit Fa                                                                                                    |                                     |                                                                                                    |             |   |   |                                             |     |      |   |
| Arter your OneCard number. Click Continue                                                                                                    |                                     |                                                                                                    |             |   |   |                                             |     |      |   |
|                                                                                                    |                                     |                                                                                                    |             |   |   |                                             |     |      |   |
| Pryments Fraud - Welk Far x       welcome       x       +       Image: Comparison of the state of the state of the st                                                                         | nter vou                            | r OneCard number. <sup>1</sup> Click Continue <sup>1</sup>                                                       |             |   |   |                                             |     |      |   |
| Prymenti Fraud - Wells Far. Welcome  Welcome Welcome     | ,,.                                 |                                                                                                    |             |   |   |                                             |     |      |   |
| Typerent Pulad - Vector Pulad - Vector                                                                                                    |                                     |                                                                                                    |             |   |   | 100                                         | •   | ×    |   |
| Interview Note: Note: N                                  | Payments Fraud - We                 | is far x we come x +                                                                                             | <b>公</b> 白  | 0 |   | <u>ــــــــــــــــــــــــــــــــــــ</u> | 4 - | =    |   |
|                                                                                                    | M PROD WW UM DEMC                   | Wu MELP Wells Fargo CCER      Senner Links   Library UNSPSC > Home C Concur Travel C Apple Store for Educat      |             | 0 |   |                                             | -   | _    |   |
|                                                                                                    |                                     |                                                                                                    |             |   |   |                                             |     |      |   |
| jister Now     Step 1: Card Number     Step 2: Account Information     Step 2: Select Password       Sige Your Account     Ist     For additional security, please answer the questions below. All Information provided will be last confidential.       Sige Pellog     * indicates required fields       Stard Us     * indicates required fields       Enter the last four digits of your unique I0 *                                                                                                    | ARGO                                | Verifi                                                                                                    | ISA         |   |   |                                             |     |      |   |
| gipset row     Step 1: Card Humber     Step 2: Account Information     Step 3: Select Password       hage Your Account Information     Step 3: Select Password       a Roy Palor     For additional security, please answer the questions below ALI Information provided will be test confidential.       a Roy Palor     * indicates required fields       tand Us     Enter the tast four digits of your unique I0 *       Enter your monthly credit limit in whole dollars (eg; 1000) *       Enter the zipipostal code associated with the card account number *                                                                                                    |                                     |                                                                                                    |             |   |   |                                             |     |      |   |
| hage Your Account a a bit four Account a bit four Account a bit four Account bit four Account bit four Accou   | gister Now                          | Step 1: Card Number Step 2: Account Information Step 3: Select Password                                          |             |   |   |                                             |     |      |   |
| Por additional security, please answer the questions below. All information provided will be kept confidential.     assect Heip     assect Heip     assect Heip     that Us     * indicates required fields     Enter the last four digits of your unique D *     Enter your monthly: credit limit in whole dollars (eg: 1000) *     Enter the zippostal code associated with the card account number *                                                                                                    | nage Your Account                   |                                                                                                    |             |   |   |                                             |     |      |   |
| assentid Heip action Policy  * indicates required fields  Enter the last four digits of your unique D * Enter your monthly credit limit in whole dollars (eg: 1000) * Enter the zbjopstal code associated with the card account number *                                                                                                    | <br>rticipating Merchants           | For additional security, please answer the questions below. All information provided will be kept confidential.  |             |   |   |                                             |     |      |   |
| that Us     * indicates required fields       Enter the last four digits of your unique D *       Enter your monthly credit limit in whole dollars (eg: 1000) *       Enter your conthly credit limit in whole dollars (eg: 1000) *       Enter the zbipostal code associated with the card account number *                                                                                                    | ssword Help<br>vacy Policy          |                                                                                                    |             |   |   |                                             |     |      |   |
| Enter the last four digits of your unique ID * Enter your monthly credit limit in whole dollars (eg: 1000) * Enter the zipipostal code associated with the card account number *                                                                                                    | intact Us                           | * indicates required fields                                                                                      |             |   |   |                                             |     |      |   |
| Enter the fast town urgas or your tillingue to " Enter your monthly credit limit in whole dollars (eg: 1000) * Enter the zipipostal code associated with the card account number *                                                                                                    |                                     | Fater the last fairr divide of your unique ID t                                                                  |             |   |   |                                             |     |      |   |
| Enter the zipipostal code associated with the card account number *                                                                                                    |                                     | Enter wer asst iven ungits of your unique ID."                                                                   |             |   |   |                                             |     |      |   |
|                                                                                                    |                                     | Enter your montany create mine in WHORE UDIATS (Eg. 1000)                                                        |             |   |   |                                             |     |      |   |
|                                                                                                    |                                     | Enter the zip/postal code associated with the card account number *                                              |             |   |   |                                             |     |      |   |
| <back cancel="" continue=""></back>                                                                                                    |                                     | Enter the zipipostal code associated with the card account number *                                              |             |   |   |                                             |     |      |   |

The last 4 digits of your unique ID are the last 4 digits of your LIN (can be located under picture on Lehigh photo ID).

Your Monthly credit limit can be obtained by doing the following:

Log into Wells Fargo Commercial Card and click on Commercial Card Expense Reporting

Click on **User Information** on the left hand side.

Click on Personal Profile. Towards the bottom of the screen, under **Account Parameters**, is displayed your **Monthly Credit Limit.** 

Enter Lehigh University's zip code: 18015.

## The following screen will appear:

| https://secure4.es.ar                | tot.com/vpas/wellsfargo_vbvisa/enroll/enroll.jsp?locale=en_US&bankid=10631                                                                     |                                                                    |             | ☆ 自 | 0 | ∔ 11 | <b>⊤_k</b> (: 1 |  |
|--------------------------------------|----------------------------------------------------------------------------------------------------|--------------------------------------------------------------------|-------------|-----|---|------|-----------------|--|
| IM PROD 🐲 UM DEMO                    | 🕼 UM HELP 🚾 Wells Fargo CCER 👸 🛛 Banner Links   Library 🗌 UNSPSC >                                                                             | > Home 🖸 Concur Travel 🚺 Apple Store for Educat                    |             |     |   |      |                 |  |
| TELLS<br>ARGO                        |                                                                                                    |                                                                    | Verified by |     |   |      |                 |  |
|                                      |                                                                                                    |                                                                    | VISA        |     |   |      |                 |  |
| gister Now                           | Step 1: Card Number Step 2: Account Information                                                                                                | Step 3: Select Password                                            |             |     |   |      |                 |  |
| <u>28</u>                            |                                                                                                    |                                                                    |             |     |   |      |                 |  |
| rticipating Merchants<br>ssword Help | Password                                                                                                    |                                                                    |             |     |   |      |                 |  |
| Privacy Policy<br>Contact Us         | When you make a Verified by Visa purchase, you will be asked for your p to the password policy.                                                | assword. Your Verified by Visa password must conform               |             |     |   |      |                 |  |
|                                      | The password must be at least 8 characters in length. The password m<br>character (no special characters allowed). Passwords will be case sen: | ust contain at least one numeric and at least one alpha<br>sitive. |             |     |   |      |                 |  |
|                                      | * indicates required fields                                                                                                    |                                                                    |             |     |   |      |                 |  |
|                                      | Password*                                                                                                    |                                                                    |             |     |   |      |                 |  |
|                                      | Confirm password*                                                                                                    |                                                                    |             |     |   |      |                 |  |
|                                      | Personal Message As yet another security measure, we ask you to supply a Personal Me                                                           | ussage , which can be anything you will know to easily             |             |     |   |      |                 |  |
|                                      | When you see this message in the Verified by Visa password windowit                                                                            | is your guarantee you are validating with Verified by              |             |     |   |      |                 |  |
|                                      | visa. Your Personal Message must be between 1-30 characters alphan                                                                             | umeric and without any special characters.                         |             |     |   |      |                 |  |
|                                      | Personal Message* 1 - 30 characters, no special characters                                                                                     |                                                                    |             |     |   |      |                 |  |
|                                      | Thanks for your patience. Now just click the Submit button and allow a fe<br>confirmation.                                                     | ev seconds to receive your Verified by Visa registration           |             |     |   |      |                 |  |
|                                      | CANCEL SU                                                                                                    |                                                                    |             |     |   |      |                 |  |
|                                      | © 1999 - 2015 Wells Fargo. All rights                                                                                                    | reserved.                                                          |             |     |   |      |                 |  |

Create a password and confirm your password. Enter your Personal Message. Click Submit.

| ww Payments Fraud - Wells F                                                                                                    | ar X Congratulations X +                                                                                                    |  |     |   |   | _ 0      | × |  |
|----------------------------------------------------------------------------------------------------|----------------------------------------------------------------------------------------------------|--|-----|---|---|----------|---|--|
|                                                                                                    | https://secure4.es. <b>arcot.com</b> /vpas/wellsfargo_vbvisa/enroll/finish.jsp?locale=en_US&bankid=10631 v C Search                                               |  | ☆ 自 | 0 | ÷ | <b>^</b> | = |  |
| 🚾 UM PROD 💯 UM DEMO 💹 UM HELP 🧧 Wells Fargo CCER 👼 Banner Links   Library 📄 UNSPSC > Home 🧟 Concur Travel 🎦 Apple Store for Educat |                                                                                                    |  |     |   |   |          |   |  |
| Verified by<br>VISA                                                                                                    |                                                                                                    |  |     |   |   |          |   |  |
| Register Now                                                                                                    | Thank you for registering.                                                                                                    |  |     |   |   |          |   |  |
| Manage Your Account<br>FAQs                                                                                                    | Congratulations! You have successfully enrolled for Verified by Visa.                                                                                             |  |     |   |   |          |   |  |
| Participating Merchants<br>Password Help                                                                                           | Look for Verified by Visa logo when you purchase online at participating merchant sites.                                                                          |  |     |   |   |          |   |  |
| Privacy Policy<br>Contact Us                                                                                                    | You can update your Verified by Visa profile at anytime. Go to the home page of this website and select Account Management to<br>change your Password information |  |     |   |   |          |   |  |

© 1999 - 2015 Wells Fargo. All rights reserved.

Close out of the internet browser you have launched.